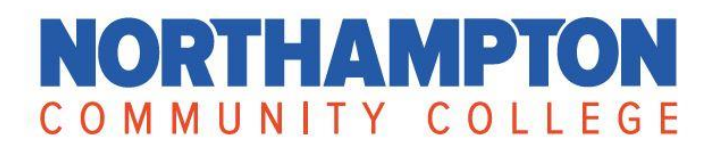

## Affiliate Organizations

Becoming an Affiliate Organization allows you to take advantage of additional benefits that our newly upgraded LifeLearn system. A sample of benefits includes:

- The ability to reserve a seat for your employees, guaranteeing a spot in that class.
- The ability to manage your organization's contact list so it is easy to register employees in classes. The new upgrade has eliminated reservation tickets. Instead you are able to register employees in one step with some of their basic information (like birthdate and email address).
- Swap employees out on your own, instead of requesting a transfer.
- Pay immediately via corporate credit card or arrange to be invoiced.
- Assign several people as purchasing agents within your organization.

There are two ways to use the Affiliate Organization function in LifeLearn – register by **employee** and register by **class.** 

## **Register by Employee:**

- First, log in on the affiliate login page https://lifelearn.northampton.edu/modules/affiliate/index.html
- Click on "My Account" on the blue menu bar and choose "Contact Management".

|                                                                                                    | Laura Bauer - test affiliate                                                                                                    | NCC Test Affiliate 2 | Logout            | ļ. |  |
|----------------------------------------------------------------------------------------------------|----------------------------------------------------------------------------------------------------|----------------------|-------------------|----|--|
| Northampton Comr                                                                                                    | nunity College                                                                                                    |                      |                   |    |  |
| Find a Course My Account Cart                                                                                                    |                                                                                                    |                      |                   |    |  |
| Find a Course     My Account     Cart       Find a Course     Update Profile       Find A Course     Chance Possword       Course Ca     Contact Management       Class listing     Direct Management       Class listing     Contact Registrations       Programs to     Sign Up Sheet       Early Child     Packages       Catalog of Early Childing CPR/First Aid       Healthcare Education/CPR/First Aid       Healthcare Education including CPR/First Aid, nursing cont       Hospitality and Tourism       Hospitality, and Tourism       Computer Classes for business/employee development.       Leadership, Management, Quality and Professional D       Management, Quality / Performance, and Leadership Skills       Arts/Crafts/Photography       Includes all personal enrichment courses identified as arts,       Center for Innovation and Entrepreneurship       Catalog includes class sections related to innovation and Entrepreneurship | ling. emergency responders safe. ment for Educators Courses for Teachers inuing education and healthcare careers. ievelopment carfts or hobbies. intrepreneurship. |                      | D SEARCH<br>ENDLY |    |  |

- All of your contacts will appear. If you don't have any contacts/employees associated with your affiliate account, you'll need to add them now. (please see instructions on "What is a Contact and How to Add to your Account")

- Click on the 3 dots on the right side next to the appropriate contact. Then, click on "register".

|                                   |                         |                                         | Laura Bauer - test af | filiate NCC Test Affiliate    | 2 Logout   |
|-----------------------------------|-------------------------|-----------------------------------------|-----------------------|-------------------------------|------------|
| ) NO                              | orthampton              | a Community College                     |                       |                               |            |
| id a Course                       | My Account Co           | art                                     |                       |                               |            |
| Account                           |                         |                                         |                       |                               |            |
| ntact Mar                         | agement                 |                                         |                       |                               | ADD CONTAG |
| Use the ADD CC<br>Please expand t | ONTACTS button to updat | te your contact list with new contacts. |                       |                               |            |
| ast Name                          | First Name              | Email                                   | Relationship          | Status                        | Action     |
| Jones                             | Jane                    | cbi@northampton.edu                     | Employee              | Edit                          | •••        |
| lones                             | Zachary                 | cbi@northampton.edu                     | Employee              | Delete<br>Invite To Create Lo | gin •••    |
| mith                              | Andrew                  | cbi@northampton.edu                     | Employee              | Register -                    | •••        |
| Smith                             | Corinne                 |                                         | Employee              | Active                        | •••        |
| Smith                             | Fred                    | cbi@northampton.edu                     | Employee              | Active                        | •••        |
| Smith                             | Hannah                  | cbi@northampton.edu                     | Employee              | Active                        | •••        |
| Smith                             | Jane                    | cbi@northampton.edu                     | Employee              | Active                        | •••        |
|                                   | John                    | cbi@northampton.edu                     | Employee              | Active                        | •••        |

- This will bring up **all** sections available for registration. Find the section you'd like to register the employee for and click "Select" on the right side. If you'd like to choose **multiple sections**, click the box on the left of each desired section.

| int? | Cognos | NonCredit Page | 🗡 CapOne 🔤 BB&T 🕢                                                    | SurveyMonkey 🧟 | ) Workday 🛛 💥 Emil | y GFM 🔅 WB Mason | Accountantcy | Ed2Go NCC Logins |
|------|--------|----------------|----------------------------------------------------------------------|----------------|--------------------|------------------|--------------|------------------|
|      |        | LDRWK101.(54)  | Online class offered<br>as two 4 hour<br>sessions. Zoom link<br>will | Nov 8, 2021    | 8:00 AM EST        | DIST             | \$ 279.00    | ta<br>Select     |
|      |        | LDRWK103.(46)  | On ground womanie<br>Includes all materials,<br>continental brea     | Nov 10, 2021   | 8:00 AM EST        | SBTH             | \$ 279.00    | Select           |
|      |        | LDRWK104.(42)  | Online class offered<br>as two 4 hour<br>sessions. Zoom link<br>will | Oct 27, 2021   | 8:00 AM EDT        | DIST             | \$ 279.00    | Select           |
|      |        | LDRWK105.(43)  | On ground workshop.<br>Includes all materials,<br>continental brea   | Oct 5, 2021    | 8:00 AM EDT        | SBTH             | \$ 279.00    | Select           |
|      |        | LDRWK105.(44)  | Online class offered<br>as two 4 hour<br>sessions. Zoom link<br>will | Dec 9, 2021    | 8:00 AM EST        | DIST             | \$ 279.00    | Select           |
|      |        | LDRWK107.(21)  | Online class offered<br>as two 4 hour<br>sessions. Zoom link<br>will | Nov 17, 2021   | 8:00 AM EST        | DIST             | \$ 279.00    | Select           |
|      |        | LDRWK112.(46)  | On ground workshop.<br>Includes all materials,<br>continental brea   | Dec 6, 2021    | 8:00 AM EST        | SBTH             | \$ 279.00    | ta<br>Select     |
|      |        | LDRWK114.(21)  | Online class. Link will<br>be sent prior to class.                   | Nov 4, 2021    | 8:00 AM EDT        | DIST             | \$ 145.00    | Select           |
|      |        | LDRWK121.(23)  | Online class offered<br>as two 4 hour<br>sessions. Zoom link<br>will | Nov 17, 2021   | 8:00 AM EST        | DIST             | \$ 279.00    | Select           |
|      |        |                | Online class. Two 4                                                  |                |                    |                  |              |                  |
|      |        | i 💁 🖬          | <i>3</i> % 🕓                                                         |                |                    |                  |              |                  |

- At the top of the screen, click "Add to Cart".

| $\diamond$                | Northan                                     | naton Com                                                          | annaiter C         | °011000-            | Laura Bauer - tes     | t affiliate NCC Test Aff     | illate 2 Logout   |
|---------------------------|---------------------------------------------|--------------------------------------------------------------------|--------------------|---------------------|-----------------------|------------------------------|-------------------|
|                           | Northan                                     | npton Comn                                                         | numity C           | onege               |                       |                              |                   |
| nd a Cour                 | se My Accour                                | nt Cart                                                            |                    |                     |                       |                              |                   |
| gistration                |                                             |                                                                    |                    |                     |                       |                              |                   |
| ane Jo                    | nes                                         |                                                                    |                    |                     |                       |                              |                   |
| lationship:<br>ail addres | : <b>Employee</b><br>ss: cbi@northampton    | .edu                                                               |                    |                     |                       |                              |                   |
| ections                   | Available for Re                            | egistration                                                        |                    |                     |                       |                              |                   |
| 0 sectio                  | <b>ns</b> have been selecte                 | ed for Registration                                                |                    |                     |                       | CANCEL                       | ADD TO CART       |
| Use the s<br>Please ex    | Select action to add<br>xpand to search you | individual sections for regist                                     | ration. A checkbox | is provided to mult | i-select section from | your section listing for reg | gistration.       |
| 2 S                       | elected                                     |                                                                    |                    |                     |                       |                              | REGISTER SELECTED |
|                           | Section Number                              | Description                                                        | Start Date         | Time                | Location              | Cost                         | Action            |
|                           | ACRNC107.(9)                                | This is for service<br>technician systems<br>who install, service, | Nov 13, 2021       | 9:00 AM EST         | MAIN                  | \$ 150.00                    | Select            |
|                           |                                             |                                                                    |                    |                     |                       |                              |                   |
|                           |                                             | Class meets ONLINE.                                                |                    |                     |                       |                              |                   |
|                           | ARTON107.(1)                                | Class meets ONLINE.<br>Register Early!<br>Registratio              | Sep 30, 2021       | 6:30 PM EDT         | DIST                  | \$ 99.00                     | t<br>Select       |

- In the cart, choose appropriate payment method and click "proceed". For information about additional payment methods, please visit <u>https://www.northampton.edu/noncredit/affiliate-organizations.htm</u>
- You must agree to "Terms and Conditions" before proceeding to payment.
- If you choose "credit card", you will be taken to our external credit card site. After payment is processed, you may be asked to log back in, depending on the browser you are using.

 You can check what classes you've registered your employees in by going to "My Account" on the blue menu bar and clicking on "Contact Registrations". If you'd like to swap employees, drop an employee from a class, or see the employees' activity history, click on the 3 dots on the right side next to the employee's name.

| Use the form I | below to filter | registration li | st All fields are ontional |                               |                    |                        |       |    |
|----------------|-----------------|-----------------|----------------------------|-------------------------------|--------------------|------------------------|-------|----|
| Last Name      | Jelow to filter | egistration is  | First Name                 |                               | Offering Name      |                        |       |    |
| Section Numb   | er              |                 | Section Start Fre          | om (MM/dd/yyyy)               | Section Start To ( | MM/dd/yyyy)            |       |    |
| Package Nam    | le              |                 | Package Start F            | rom (MM/dd/yyyy)              | Package Start To   | (MM/dd/yyyy)           |       |    |
| SEARCH         | CLEAR           |                 |                            |                               |                    |                        |       | J  |
| ction Number   | Last Name       | First Name      | Email                      | Offering Name                 |                    | Section Start Date     | Actio | ns |
| IENC402.(2)    | Jones           | Jane            | cbi @northampton.edu       | Business Financing            |                    | <sup>11</sup> Drop     | •••   | +  |
| IENC111.(3)    | Smith           | Andrew          | cbi @northampton.edu       | Entrepreneurial Mindset for K | -12 Educators      | 10<br>Activity History | •••   | ÷  |
| DRWK105.(43)   | Smith           | Andrew          | cbi @northampton.edu       | Effective Interactions        |                    | 10/05/2021             | •••   | +  |
| DRWK105.(43)   | Smith           | Corinne         |                            | Effective Interactions        |                    | 10/05/2021             | •••   | +  |
| DRWK105.(43)   | Smith           | Hannah          | cbi @northampton.edu       | Effective Interactions        |                    | 10/05/2021             | •••   | ÷  |
| IENC113.(2)    | Jones           | Jane            | cbi @northampton.edu       | Grow with Google              |                    | 10/04/2021             | •••   | +  |
|                |                 |                 |                            |                               |                    |                        |       | +  |

- **To register by class**, search for the class by catalog or by using the search tool.
- Once you've found the desired class, click on sections

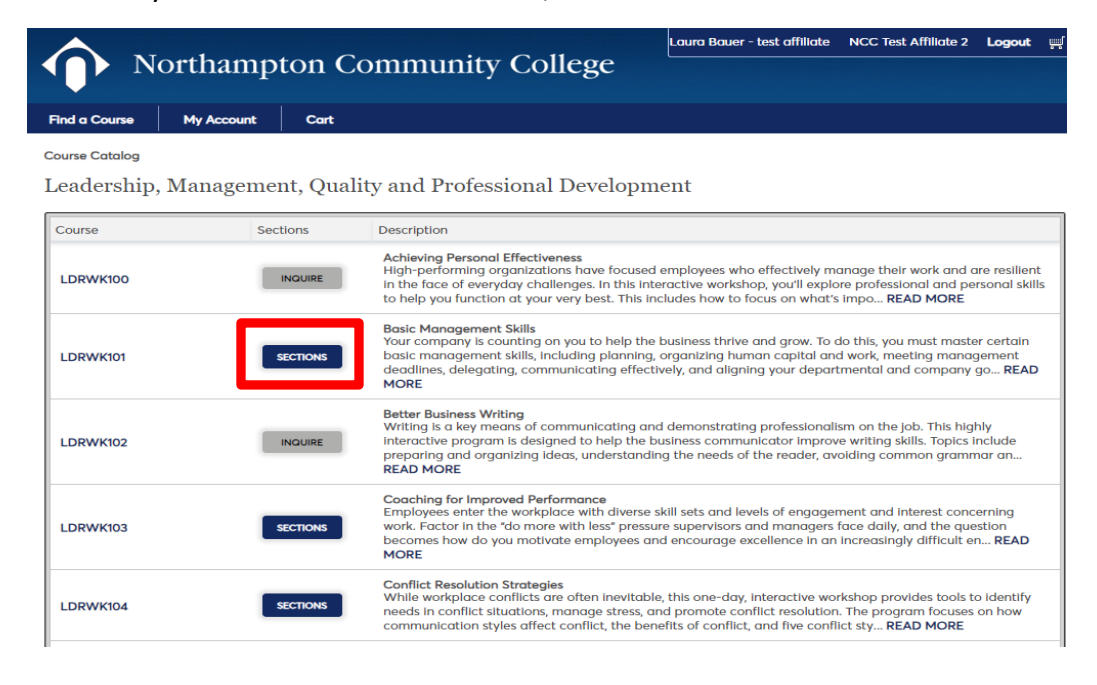

- A separate box will pop up. (this may take a moment) Click on reserve.

| North                                   | ampton        | Commu                                                | unity (                                                                     | College                                                                        | Laura Bauer                                                      | - test affiliate NCC Te                                                                      | st Affiliate 2 <b>Logout</b> 🚆                                            |
|-----------------------------------------|---------------|------------------------------------------------------|-----------------------------------------------------------------------------|--------------------------------------------------------------------------------|------------------------------------------------------------------|----------------------------------------------------------------------------------------------|---------------------------------------------------------------------------|
| Find a Course My A                      | Account Cart  |                                                      |                                                                             |                                                                                |                                                                  |                                                                                              |                                                                           |
| Course Catalan<br>LDRWK101- Basic Manag | gement Skills |                                                      |                                                                             |                                                                                |                                                                  |                                                                                              | ×                                                                         |
| Section                                 | Start Date    | Time                                                 | Location                                                                    | Seats                                                                          | Cost                                                             | Availability                                                                                 | Action                                                                    |
| LDRWK101.(54)                           | Nov 8, 2021   | 8:00 AM EST                                          | Online                                                                      | Default seat<br>group                                                          | \$ 279.00                                                        | 15                                                                                           | RESERVE                                                                   |
|                                         |               | MORE                                                 |                                                                             |                                                                                |                                                                  |                                                                                              |                                                                           |
| LDRWK102                                | INQUIRE       | MORE<br>Better Bu<br>Writing is<br>interaction       | usiness Writing<br>s a key means<br>ve program is o                         | of communicating<br>designed to help th                                        | and demonstration and business comm                              | ng professionalism on the<br>unicator improve writing                                        | e job. This highly<br>skills. Topics include                              |
|                                         |               | READ MO                                              | g and organizi<br>ORE                                                       | ng ideas, understa                                                             | nding the needs o                                                | f the reader, avoiding co                                                                    | mmon grammar an                                                           |
| LDRWK103                                | SECTIONS      | Coaching<br>Employee<br>work. Fac<br>becomes<br>MORE | g for Improved<br>es enter the wo<br>ctor in the "do<br>s how do you m      | Performance<br>orkplace with diver<br>more with less" pre<br>notivate employee | rse skill sets and le<br>essure supervisors<br>s and encourage e | evels of engagement and<br>and managers face daily<br>excellence in an increasin             | interest concerning<br>, and the question<br>gly difficult en <b>READ</b> |
| LDRWK104                                | SECTIONS      | Conflict I<br>While we<br>needs in<br>commun         | Resolution Stro<br>orkplace conflic<br>conflict situati<br>ication styles c | ategies<br>cts are often inevit<br>ons, manage stres<br>affect conflict, the   | able, this one-day<br>s, and promote co<br>benefits of conflic   | , interactive workshop pr<br>nflict resolution. The pro<br>t, and five conflict sty <b>R</b> | ovides tools to identify<br>gram focuses on how<br>EAD MORE               |
|                                         |               |                                                      |                                                                             |                                                                                |                                                                  |                                                                                              |                                                                           |

- This will bring up your contact list. Add contacts now if necessary (please see instructions on "What is a Contact and How to Add to your Account")
- If you are only registering one employee, click on "select" next to their name on the right and click on "Add to Cart". Or choose multiple employees by clicking on the checkboxes next to their names on the left and click on "register selected" that will appear on the right side, and then "Add to Cart".

| egistration                                 |                             |                               |                                                |              |              |
|---------------------------------------------|-----------------------------|-------------------------------|------------------------------------------------|--------------|--------------|
| DRWK101.(                                   | (54) Basic Man              | agement Skills                |                                                |              |              |
| ection Description<br>nline class offere    | n<br>d as two 4 hour sessio | ons. Zoom link will be sent j | prior to class.                                |              |              |
| electing Cor                                | ntacts as Regist            | rants                         |                                                |              | ADD CONTACTS |
| You have sele<br>continue.                  | ected <b>0 contacts</b> to  | register in this order. Afte  | er selecting your contacts click ADD TO CART t |              | ADD TO CART  |
| Seats to                                    | Reserve                     | 0 S                           | elected Contacts 0                             | Total Seats  | •            |
| Use the ADD C<br>Please expand<br>2 Selecte | CONTACTS button to a        | update your contact list wi   | th new contacts.                               | REGISTE      | R SELECTED   |
| Last                                        | Name                        | First Name                    | Email                                          | Relationship | Action       |
| Jone                                        | es                          | Jane                          | cbl@northampton.edu                            | Employee     | Select       |
| Jone                                        | es                          | Zachary                       | cbi@northampton.edu                            | Employee     | Select       |
| Smit                                        | th                          | Andrew                        | cbi@northampton.edu                            | Employee     | Select       |
| Smit                                        | th                          | Corinne                       |                                                | Employee     | ta<br>Select |

- Proceed to checkout. You may be asked to log back in after processing your credit card payment, depending on the browser you're using.
- **Don't click "Seats to Reserve"** if you know who you are registering in the selected classes. If you don't know who you are sending to the class, but would like to reserve a spot, click "Seats to Reserve".
- If you choose "seats to reserve" and process the registrations without adding contacts, you can pay but the system will ask you select contacts to register in the purchased seats.
- To do this, click on "My Account" and then "Incomplete Orders". It will ask you to specify the registrants for all seats you've purchased. These are called "unassigned seats".
- Choose the appropriate contacts from the list (or add new contacts). Click "submit".
- If there is incomplete information, it will prompt you to fill in.